# **AutoShapes**

This documentation will reveal what AutoShapes are and explain the various ways in which they can be used.

When **designing an e-learning**, tt performance suite provides you with a multitude of standard shapes, lines and diagrams. The AutoShapes can be found in the **Presentation objects** function group on the **Start** and **Insert** tabs.

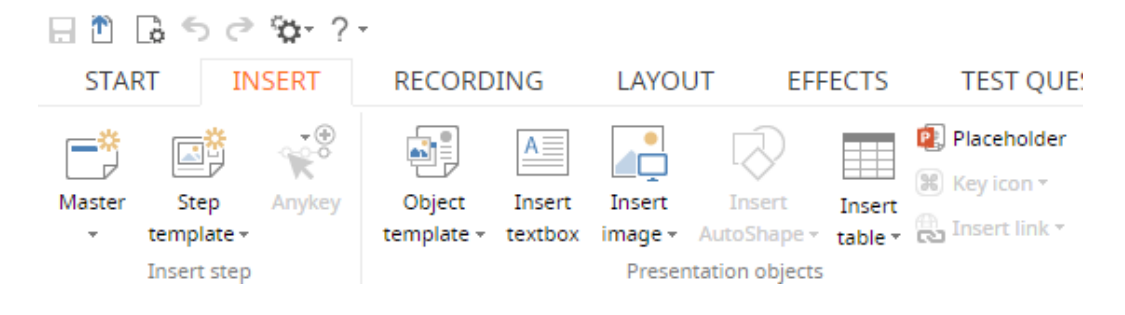

AutoShapes can only be inserted onto images in the documentation. And AutoShapes are not supported anywhere in the Guide view.

## Positioning

Just like other presentation objects, AutoShapes can be positioned via drag & drop in the E-learning Editor. Alternatively, you also have the option of entering their precise coordinates via the object's **list of properties**. This method is better if you want to position the object with pinpoint pixel accuracy.

### View

If the **list of properties** is not displayed, you can add it via the **View** tab by clicking the **Properties** button in the **Lists** function group.

### Editing

You also have the option of double-clicking the object to edit it. The dialog that then appears allows you to specify a **name**, **fill color**, **line color** and **line width**, or add **effects** or a **hyperlink**.

It's possible to rotate AutoShapes that do not contain any text. This option can be found on the Shape effects tab in the Properties dialog.

### Text

Text can also be added to every AutoShape. You can find the **Insert text** option in the context menu for the AutoShape.